新ネットワークでのメールソフトの設定方法 Windows XP + Outlook Express 編 2008/4/7 版

情報企画室ネットワークオフィス

Tel:2450

imr-net@imr.tohoku.ac.jp

利用者各位には、4月10日のメールサーバ切り替え後に、次の3つの作業をお願いいたします。

- これまでのサーバに届くメールがある場合に、新サーバへ転送をするための設定 4/10以前にメールアカウントがある方 スパコンの利用申請を行って、メールを1つのサーバに集めて管理したい方 は1.の作業をお願いいたします。
- 2. これまでのサーバに残っているメールを各自のパソコンに取り込む作業
- 3. 各自のメールソフトの設定を変更 <u>新規の方は、「3の"変更後"」からの設定を行ってください</u>。
- 1. 現サーバに届くメールを新サーバに転送するための設定
- 「スタート」→「すべてのプログラム」→「アクセサリ」とたどり
   「コマンドプロンプト」を起動
- (2) telnet cmsmail と入力(Enter)

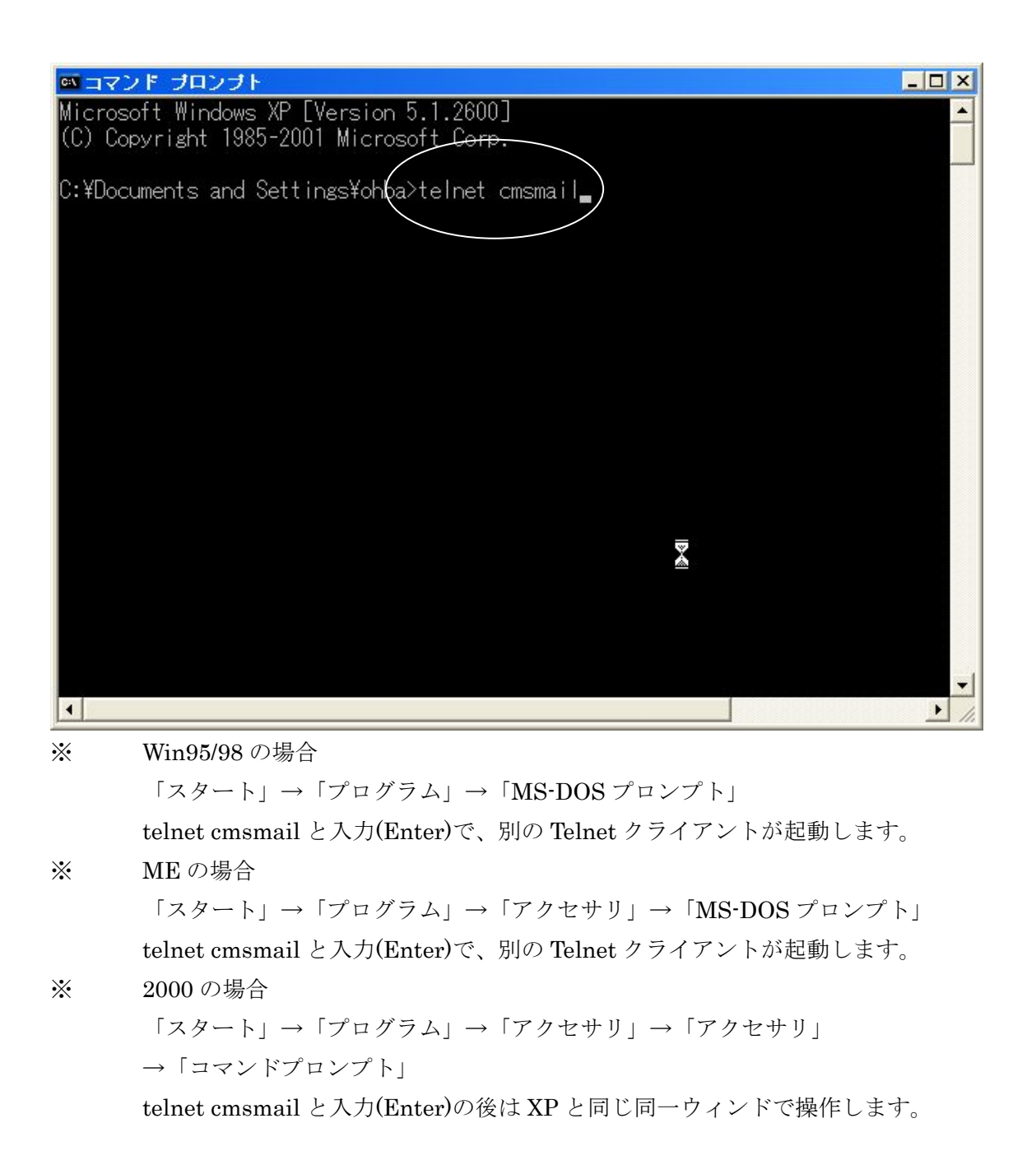

telnet cmsmail と入力(Enter)で、サーバに接続する

部署内でルターなどの機器を導入して、その配下に PC を繋いでいる方は cmsmai.imr.tohoku.ac.jp と入力

- (4) ユーザーID を入力(Enter)
   ユーザーID はxxx@imr.tohoku.ac.jpのxxxの部分です
- (5) パスワードの入力(Enter) メールアドレスの申請時に発効された物(各自書類があるはずです)、 あるいは、発効された物から変更した方は、変更後の物になります。 パスワードは使用者本人しか分かりません。(変更した場合は特に) パスワードの入力した内容は見えません。

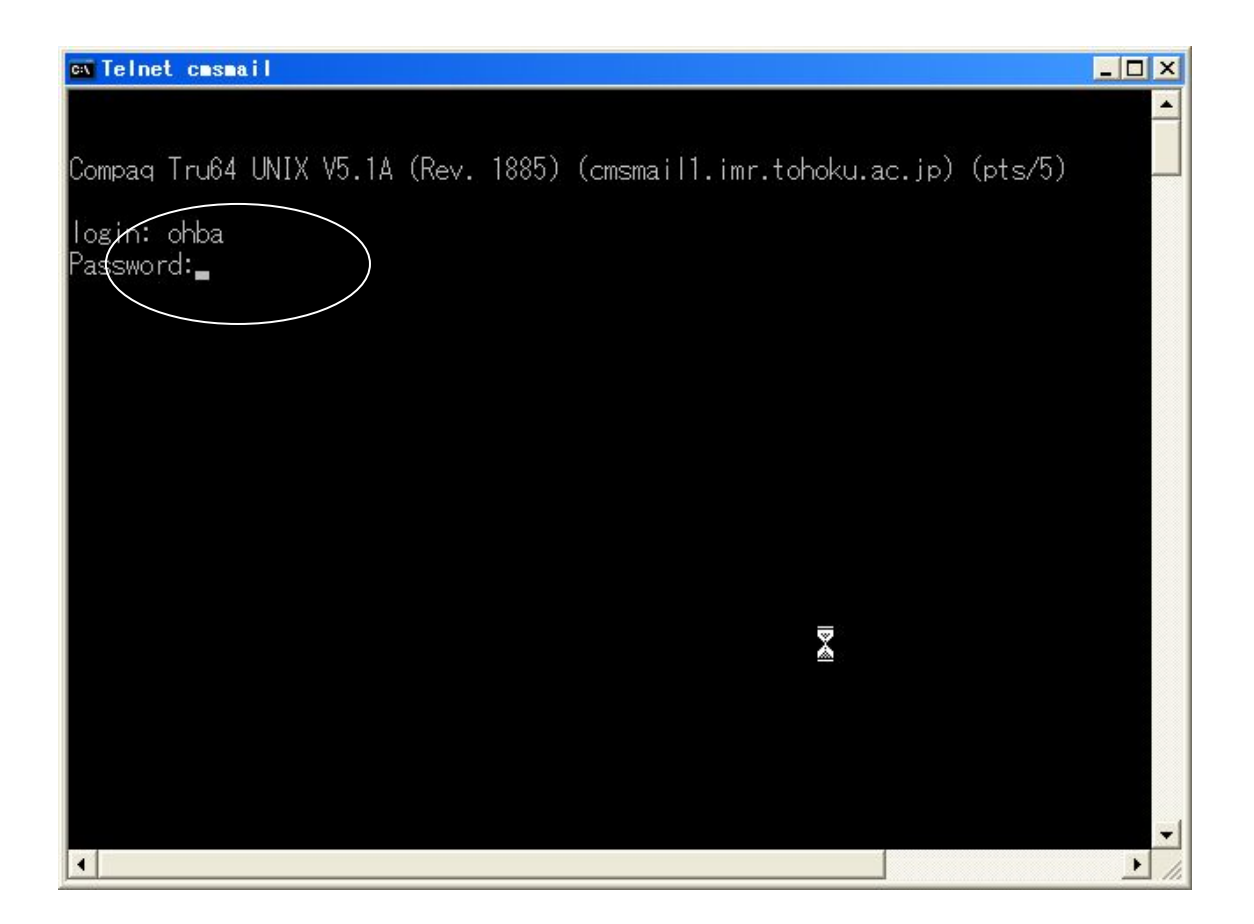

(6) サーバにログインすると画面がここまで進みます

| 🔤 Telnet cmsmail      |                                      |                                                                          |
|-----------------------|--------------------------------------|--------------------------------------------------------------------------|
|                       |                                      | system files found during the update installation.                       |
| /var/adm/smlog        | ss/upd_obsolete_files -              | log of obsolete system files<br>found during the update<br>installation. |
| ***                   | **                                   | ******                                                                   |
| Connected to cmsmail. |                                      |                                                                          |
| yppasswd              | : Change password on th              | is domain.                                                               |
| @forward :            | : Show current .forward              | •                                                                        |
| Maddtor .             | Add new .torward lines               | S                                                                        |
| Mauota                | : Der .torward tile.<br>: Show quota |                                                                          |
| exit                  | : Logout.                            |                                                                          |
|                       |                                      |                                                                          |
| 8                     |                                      |                                                                          |
|                       |                                      | -                                                                        |
| •                     |                                      | <b>&gt;</b> //                                                           |

新規に転送設定をする場合を説明します

- (7)@addforと入力(Enter) ・タイプミスをしてBackspaseで文字が消えない場合は Ctrlキーを押しながらhキーを押すと1文字ずつ消すことができます (8) 「Please paste your new .forward and press ^D on the end of lines.」と出たら 転送先「xxx@ms.imr.tohoku.ac.jp」を入力(Enter) ・4/9の案内でも「ms」と入れるように書きました。 これは新サーバの名前を全て記述する方が、転送が確実なためということ だったのですが、スーパー棟の機器の設定を行っていただいた、 日本HP様の配慮で「xxx@imr.tohoku.ac.jp」のメールアドレスでも 転送できることを確認しました。 (9) Ctrl キーを押しながら D を入力して、転送先の入力完了をサーバに知らせます。 入力した転送先が表示され、OK?(ves/no):と確認が表示されます。 (10)入力内容が<u>正しければyesを入力</u>(Enter) (11)
- (12) <u>exitを入力</u>(Enter)で終了

| en Telnet casa 🔀 I                                                                                                    | _ 🗆 🗙 |
|----------------------------------------------------------------------------------------------------|-------|
| Connected to cmsmail.                                                                                                    |       |
| <ul> <li>vppasswd : Change password on this domain.</li> <li>@forward : Show current .forward.</li> <li>@addfor : Add new .forward lines</li> <li>@delfor : Del .forward file.</li> <li>@quota : Show quota.</li> <li>exit : Logout.</li> <li>&gt;&gt;&gt;&gt;&gt;&gt;&gt;&gt;&gt;&gt;&gt;&gt;&gt;&gt;&gt;&gt;&gt;&gt;&gt;&gt;&gt;&gt;&gt;&gt;&gt;&gt;&gt;&gt;&gt;&gt;&gt;&gt;</li></ul> |       |
| OK ? (ves/no): ves<br>.forward records has been added.<br>> exit                                                                                                    | •     |

これで転送設定は終了です。

この設定以降は、これまでのメールサーバに届いたメールは新サーバ側へ転送されます。 ただし 4/10 の切り替えまでに届いているメールは残ったままになっています。 そのため、

これまで使っていたサーバに届いているメールを読み出します。
 メールソフトの設定を変えずに、これまでと同じ方法でメールソフトを起動して
 メールを取り出してください。

3. メールソフト(Outlook Express(OE)を例に)の設定変更

「ツール」→「アカウント」を開きます

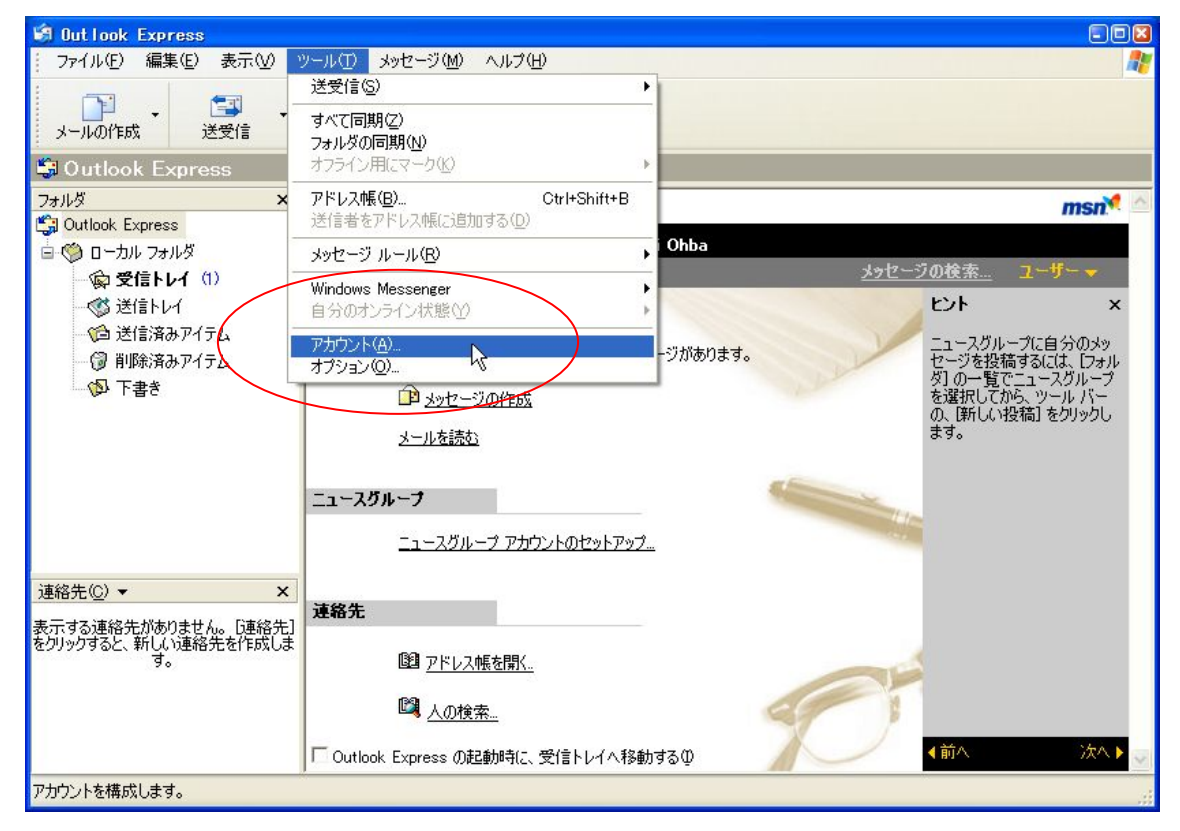

- (2) 「インターネットアカウント」の「メール」タブを選択
- (3) 「これまでのサーバの設定をしているアカウント」を選択
- (4) 「プロパティ」を押す

| インターネット アカ       | <b>シント</b>     |         | 23                 |
|------------------|----------------|---------|--------------------|
| すべて メール ニュ       | ース ディレクトリ サービス |         | 追加( <u>A</u> ) 🕨   |
| アカウント            | 種類             | 接続      | <u> </u>           |
| Comspop.imr.toho | poku メー)レ(既定)  | 使用可能な接続 | 70/?ティ( <u>P</u> ) |
|                  |                |         | 既定(2設定(D)          |
|                  |                |         | インポートΦ             |
|                  |                |         | エクスポート(E)          |
|                  |                |         | 順番の設定(S)           |
|                  |                |         | 開じる                |

- (5) プロパティの「メールアカウント」の部分が必要な場合は修正します。
   ・各自が分かりやすいように直している場合も多いです
- (6) 電子メールアドレスが「xxx@imr.edu」の場合は「xxx@imr.tohoku.ac.jp」に修正 していただくようにお願いしてきました。ご理解をお願いします。

| 🚘 caspop.iar.tohooku.a                                                                               | c.jp のブロパティ                            | 28 |
|----------------------------------------------------------------------------------------------------|----------------------------------------|----|
| 全般サーバー接続セ                                                                                            | キュリティー詳細設定                             |    |
| メール アカウント<br>これらのサーバー<br>仕事、Microsof                                                                 | に覚えやすい名前を付けることができます。 (例<br>t メール サーバー) | :  |
| Cimspop.imr.tonooku.ac.jp                                                                            |                                        |    |
| <ul> <li>▲丁一情報</li> <li>名前(N):</li> <li>会社名(Q):</li> <li>電子メールアドレス(M)</li> <li>返信アドレス(Y):</li> </ul> | Masashi Ohba<br>ohba@imr.tohoku.ac.jp  |    |
|                                                                                                    | OK キャンセル 適用(                           | 9  |

- (7) 「サーバ」タブを開きます。
- (8) 受信メール(POP サーバ)を

「cmspop.imr.tohoku.ac.jp」から「 pop.imr.tohoku.ac.jp」へ変更 送信メール(SMTP サーバ) を 「cmssmtp.imr.tohoku.ac.jp」から「smtp.imr.tohoku.ac.jp」へ変更

アカウント名、パスワードは変更ありません。 これまでのサーバの 4/10 時点の情報を引き継いでいます。 変更前

受信メール(POP サーバ)は「cmspop.imr.tohoku.ac.jp」 送信メール(SMTP サーバ)は「cmssmtp.imr.tohoku.ac.jp」

| 😪 caspop. iar. tohooku    | .ac.jp のブロパティ                | 22          |
|---------------------------|------------------------------|-------------|
| 全般 サーバー 接続                | セキュリティ 詳細設定                  |             |
| サーバー情報                    |                              |             |
| 受信メール サーバーの利              | 重葉頁( <u>M</u> ): POP3        |             |
| 受信メール (POP3)(D):          | cmspop.imr.tohoku.ac.jp      |             |
| 送信メール (SMTP)( <u>U</u> ): | cmssmtp.imr.tohoku.ac.jp     |             |
| 受信メールサーバー                 |                              |             |
| アカウント名(〇):                | ohba                         |             |
| パスワード( <u>P</u> ):        | ****                         |             |
|                           | ☑ パスワードを保存する(₩)              |             |
| □ セキュリティで保護され             | れたパスワード認証でログオンする( <u>S</u> ) |             |
| 送信メール サーバー                |                              |             |
| 📃 このサーバーは認証が              | が必要♥♪ 設定低                    | )           |
|                           |                              |             |
|                           |                              |             |
|                           |                              |             |
| 0                         | OK キャンセル 適                   | <u>∄(A)</u> |

変更後

受信メール(POP サーバ)を「 pop.imr.tohoku.ac.jp」へ設定 送信メール(SMTP サーバ)をが「smtp.imr.tohoku.ac.jp」へ設定

| 😤 pop.imr.tohooku.ac.j | ip のブロパティ             | <b>A</b>         | 2   |
|------------------------|-----------------------|------------------|-----|
| 全般 サーバー 接続 セ           | キュリティ 詳細設定            | 10               |     |
| サーバー情報                 |                       |                  | _   |
| 受信メール サーバーの種類          | II (M): POP3          |                  |     |
| 受信メール (POP3)(型)        | pop.imr.tohoku.ac.jp  |                  |     |
| 送信メール (SMTP)(U)        | smtplimr.tohoku.ac.jp |                  |     |
| 受信メール サーバー             |                       |                  | _   |
| アカウント名(0):             | ohba                  |                  |     |
| パスワード( <u>P</u> ):     | ***                   |                  |     |
|                        | ✓パスワードを保存する(例)        | Ø                |     |
| 🗌 セキュリティで保護された         | たパスワード認証でログオンする       | 5( <u>S</u> )    |     |
| 送信メール サーバー             |                       | 2                |     |
| □このサーバーは認証が。           | 必要(⊻)                 | [ 設定( <u>E</u> ) |     |
|                        |                       |                  |     |
|                        |                       |                  |     |
|                        |                       |                  |     |
|                        | OK キャンセル              |                  | (A) |

(9) 「適用」を押す

(10) 「OK」を押す

これでメールソフトの設定変更が終了です。

設定完了後は、メールの送受信を行うと新サーバに届いたメールがパソコンへ取り込まれ ます。(転送設定を正しく行っていれば、新サーバへすべて届くことになります) 新規で無い場合は、各自が署名などに記述してあるメールアドレス等を修正していただけ るようお願いいたします 新サーバのパスワード変更、転送先変更について

ActiveMailを利用します。(telnetは使用しません) セキュリティ保護のために、変更は金研内からのみ可能です。

詳細は、ActiveMailの使い方を参考にしてください。